Incohérence d'affichage du nombre de VM entre la console locale et la console Cloud lors de la suppression de VM

il est nécessaire de dissocier l'association de la vm a l'espace de stockage sur la console localement

Menu gauche - Backup Locations -

Dans la liste de machines virtuelles, il faut supprimer celles qui ne sont plus utilisées. Un clic droit sur la VM puis « *Remove from Altaro Configuration* » permet d'effectuer cette action.

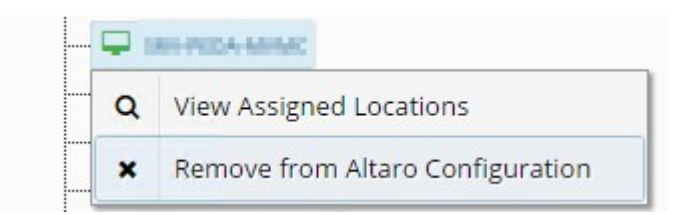

La dissociation ne supprime pas les sauvegardes.

Verifier le nombre de VM dans menu gauche Hosts